### **VASCO NOVICE AVGUST 2010**

### <u>SOLAW – Novo šolsko leto 2010/11</u>

Novo šolsko leto je pred vrati. Učence boste razporedili po razredih in prav tako jih morate uskladiti tudi v programu. To naredimo na sledeči način:

- Preko povezave LoPolis. Tisti ki uporabljate to povezavo imate pravzaprav najmanj dela. Najprej preverite če so v »Matičnem uradu« že uredili vse podatke otrok in uskladili na novo šolsko leto. Tu vas opozorimo, da je smiselno, da so vneseni tudi starši otroka in eden od staršev izbran za plačnika. V tem primeru boste v skladu z zakonom o obligacijiskih razmerjih imeli položnice pravilno izstavljene na starša.

Da bi osvežili matične podatke otrok v programu SOLAW najprej vstopite v LoPolis. Tam izberite modul »Banka«, odprl se vam bo program »SOLAW« kjer v meniju 2.3.2 »Podatki Lopolis« naredite prenos.

V kolikor boste prenesli tudi skrbnike (starše), postavite kljukico tudi pri »Prenesi skrbnike«. Ostane še klik na F9, da prenesete podatke iz Lopolisa in ko so ti preneseni osvežite še podatke v SOLAW z F8 »Obnovi prehrano«

### OPOZORILO: Če ste med letom vnesli katerega od otrok ročno, potem te osvežitve ne morete narediti saj se bodo ti otroci povozili s tistimi, kateri so na isti šifri v LoPolisu!

- **Tisti, ki nimate povezave na Lopolis** imate nekoliko več dela. Začnite tako, da otroke prenesete v višji razred/letnik v meniju 4.6.1 – program prenese primer 1A v 2A razred. 9. razrede pa v razred z oznako Z.

Smiselno je, da se razrede z oznako Z (ZA, ZB....) združi v razred ZZ, to naredite v meniju 4.3.6. Šole katere imate več podružnic predlagamo, da razrede z oznako Z združite glede na podružnico (recimo ZP – razred za otroke kateri so odšli in so zaključili šolanje v podružnici Primskovo, razred ZL za tiste iz podružnice Labore...)

Ostane vam še, da vse te razrede karih otroci so že odšli iz šole (Z), primerno označite, da so neaktivni. To možnost najdete v meniju 4.3.E.

Vse spremembe zaradi prehoda posameznega otroka iz razreda v razred ali pa odhoda iz šole pred zaključkom šolanja naredite vsakemu otroku posebej v meniju 1.1. preprosto tako, da podatke pretipkate na novo vrednost ali označite s kljukico, da je otrok odšel iz šole.

Nove otroke vnesete v meniju 1.1. na gumbu F2 »Nov vnos«

Razrednike osvežite v meniju 3.6.

### OPOZORILO: Preden pričnete s spremembami naredite arhiv v meniju 8.A

# <u>SOLAW – Spremembe regresirane prehrane v skladu z zakonom Zšo</u>lPre Ur.I. 43/2010 in povezava na LoPolis evidence

V s skladu z zakonom in s tem povezanimi spremembami pri obračunu prehrane in regresa prehrane vas obveščamo, da bomo program prilagodili zakonu tako, da bo mogoča dnevna evidenca prevzetih in odjavljenih obrokov.

Iz dnevne evidence bo možen obračun prehrane brez dodatnih vnosov. Prav tako bo mogoče direktno poročati na ministrski portal. Verzija z popravki bo predvidoma na voljo konec avgusta. Seveda pa je dokončni datum odvisen tudi od dokončanja ministrske aplikacije katera po naših evidencah še ni dostopna.

**OPOZORILO:** V programu SOLAW ne bo mogoče direktno izpisati obrazcev »Prijava na šolsko prehrano«. Obrazec bojo lahko direktno izpisale stranke katere uporabljajo LoPolis in s tem povezan modul »Delilni pult«

**Novim in že obstoječim uporabnikom LoPolisa** sporočamo, da se evidence o regresirani prehrani, višini regresa, prijavljenosti na obroke, odjava obrokov direktno prenašajo v SOLAW in zato ni potrebnih dodatnih vnosov.

Tiste, ki zanimajo možnosti katere omogoča LoPolis v povezavi s programom SOLAW, se lahko obrnete direktno na podjetje LOGOS.SI d.o.o. (04 201 34 20)

### Strežniki HP in počasno delovanje določenih operacij

Simptomi so zelo počasno kreiranje baze in razne obdelave, predvsem takrat ko mora program pisati v bazo (na disk).

Po raziskovanju težav smo prišli do zaključka, da je težava v nastavitvi strežnikov HP, zato podajamo spodnje navodilo za rešitev teh težav.

Torej, menda imajo vsi HP strežniki (to vključuje tudi compaqe) privzeto onemogočeno disk write caching in sicer zaradi varnosti če zmanjka elektrike. Omenjenega parametra naj se sploh nebi dalo vklopit (ne vemo če res pri vseh modelih) dokler server ne zazna UPS-a (baterije). Write caching pomeni precejšno pohitritev pisanja na disk vsaj x10, ampak tudi da se ob izgubi napajanja zaradi tega sesuje baza.

Na naslednji strani je slika, kje se ta zadeva lahko vklopi.

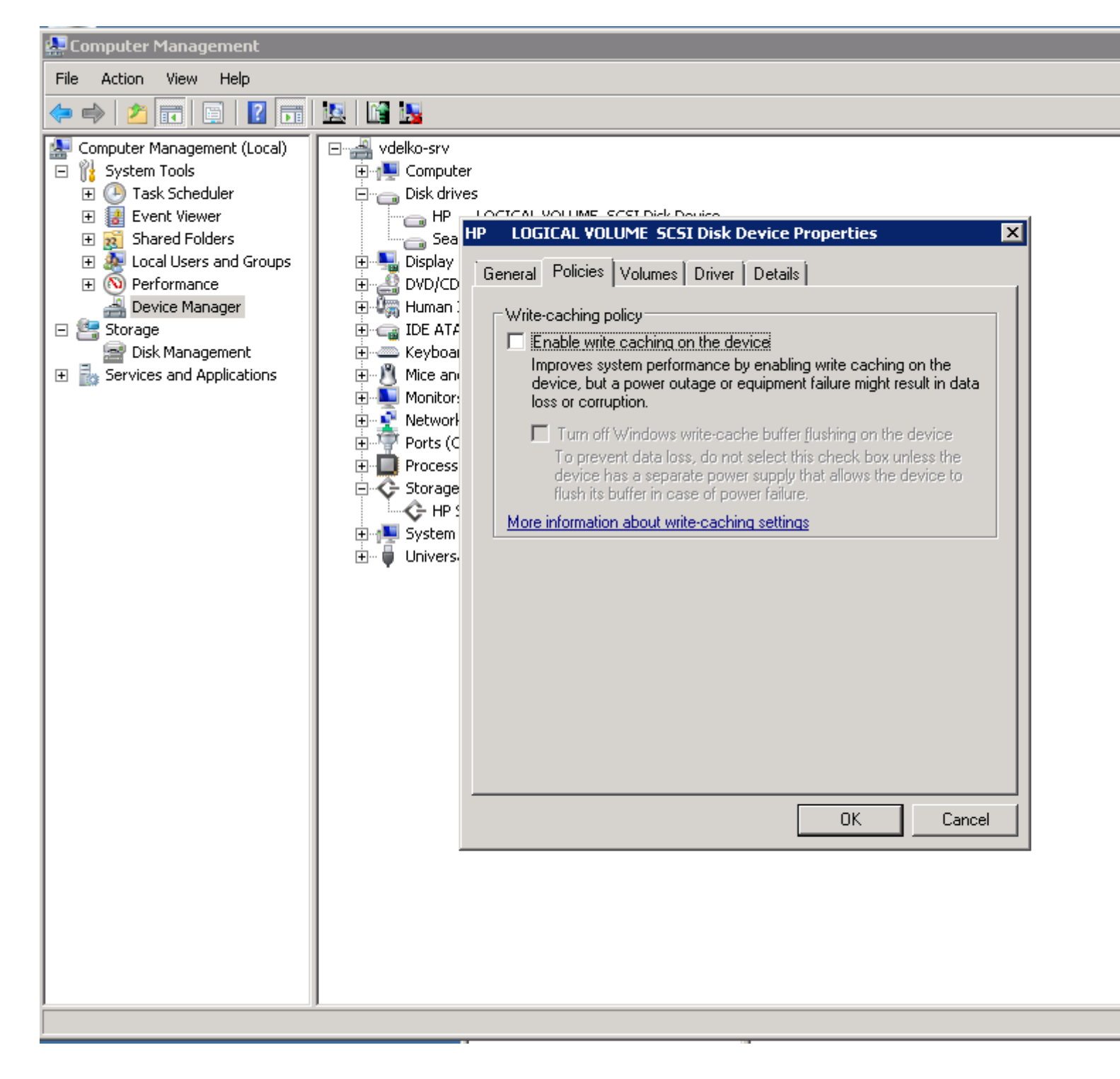

#### <u> Plače SPJS – novosti</u>

### Popravljena lestvica plačnih razredov in lestvica KDPZ.

UL 59. 23.07.2010 je objavljena nova plačna lestvica katera velja od 01.07.2010. UL 52. 30.06.2010 je objavljena nova lestvica KDPZ katera velja od 01.07.2010. Za uveljavitev lestvice KDPZ je potrebno pognati meni 2.B.4.

### Razlika do minimalne plače pojasnila

V mesečniku Javni sektor - Julij 2010 je objavljena podrobnejša razlaga izračuna razlike do minimalne plače. Prva pomembna pojasnitev je, da se razlika do minimalne plače šteje v osnovo Z120. Program na ta način sicer že funkcionira od Aprila 2010, s tem da je

vklopljen parameter BO14 (Razlika do minimalne plače gre v osnovo za nadomestila). (Glej obrazložitev spodaj 07.04.2010)

Druga pomembna pojasnitev pa je v primeru zaposlitve delavca na več delovnih mestih. Delavec je upravičen do minimalne plače na vsakem delovnem mestu posebej v deležu zaposlitve. V praksi to pomeni naslednje: Če imamo delavca zaposlenega na dveh delovnih mestih DM1=50% in DM2=50%, na prvem delovnem mestu mu razlika ne pripada, na drugem pa pripada, pomeni da je skupna plača iz naslova obeh delovnih mest višja kot bi bila, če bi se razlika obračunavala glede na skupen znesek obeh delovnih mest. Najnovejša verzija formul (5.F.A.) na spletu je že prilagojena tem obrazložitvam. Parametra BO14 se ne potrebuje več zato smo ga ukinili.

## <u>Pošiljanje e-pošte direktno iz programov Vasco (s POTRDILOM O</u> BRANJU)

Glede na dejstvo, da se je v zadnjem času povečalo povpraševanje po storitvi, da pri poslani e-pošti pošiljatelj zahteva tudi POTRDILO O BRANJU, smo tej želji tudi ustregli. V menuju 8.E. si pod gumbom Nastavitve lahko vklopite parameter z imenom ZAHTEVAJ POTRDILO O BRANJU.

### Humor

## ŠKRTARJENJE

Pride Gorenjec k najdražjemu zdravniku v mestu. Ko ga ta pregleda, ugotovita, da bo zdravljenje prišlo okoli 1000 evrov. Gorenjec reče zdravniku:

- ▶ Ampak, gospod zdravnik, ker sem zelo bolan, ali lahko malo ceneje?
- ▶ U redu, naj vam bo 800 evrov.
- ► Ampak, gospod zdravnik, jaz imam tri otroke.
- ▶ Dobro, naj bo 600 evrov.
- ► Ampak, gospod zdravnik, sam moram preživljati celo družino.
- ▶ Naj vam bo, 400 evrov.
- ► Ampak, gospod zdravnik. Imam zelo majhno plačo, žena pa je nezaposlena.
- Dobro, 200 evrov, ampak cenejše pa ne bo šlo. Ali vas lahko vprašam, zakaj pa ste prišli ravno k meni, ko pa veste, da sem najdražji zdravnik daleč naokoli?
- ▶ Veste, gospod doktor, ko se gre za zdravje, jaz ne škrtarim preveč.

Šenčur, avgust 2010

VASCO d.o.o. Ibaul Famar